### **ŞU ANDA AÇIK HANGİ KURSLAR VAR?**

#### 1. e-yaygin.meb.gov.tr adresine giriniz. E-Devlet şifrenizle giriş yapabilirsiniz.

| e -> c(a + yayan meth gos tri Login Juga |                                 |                                                 | 🔶 😭                                |   |
|------------------------------------------|---------------------------------|-------------------------------------------------|------------------------------------|---|
| T.C. MILLI EĞITIM BA                     | KANLIĞI Suratika Sorgalı        | ma frank Property Relation                      | * Ovrivet Girini 📷 MEZBRIS Garge 🏐 |   |
|                                          | A AF                            |                                                 | <u> </u>                           | - |
| e                                        | ·····                           | No.                                             | -                                  | > |
|                                          | KAYNA                           | KÇILIK                                          |                                    |   |
|                                          | KURS                            | SLARI                                           | ALL OF THE OWNER OF THE OWNER      |   |
| the transmission                         | TOM VATIANDAD LOLA TOM          | COLUMN A VERNOR, HER<br>REVELSED CONTROL AT LAR |                                    |   |
| Toplam Kursiyer Sayısı<br>43,516,955     | 2021 Toplam Kursiyer<br>616.222 | Toplam Kurs Sayes<br>2.166.684                  | 2021 Kurs Sayısı<br>39.667         |   |

### 2. Başvurular linkine tıklayınız.

| ← → C △ ■ e-yayy                                  | jin.meb.gov.tr/Main.aspx                                                 |
|---------------------------------------------------|--------------------------------------------------------------------------|
| T.C. MILLI EĞİTİM BAKANLIĞI<br>e-Yayışın Sistemi  | MERSİN AKDENİZ Mersin Halk Eğitimi Merkezi Ve Akşam Sanat Okulu (967953) |
| Ana Sayfa                                         |                                                                          |
| Kırum İşlemleri<br>Kışisel Bilgiler<br>Başvurular | Duyurular<br>Gösterilecek kayıt bulunmamaktadır.                         |

3. Başvurular linkine tıklayınız. Kursa Ön Başvuru Yap linkine tıklayınız. Buradan İl adı, İlçe adı seçiniz. Daha sonra Ara butonuna tıklayınız. Listelenen kursların Ders Planına tıklayarak kursun zamanını görebilirsiniz. Kayıt Ol butonuna tıklayarak Kursa kayıt olabilirsiniz. Bu durumda kursun saatinde kurs yerinde olmanız gerekmektedir. <u>Size herhangi bir şekilde bildirim yapılmayacaktır.</u>

| California + Yeygen Sisteme | MUSIN AND  | ong werse has sport Meneo ver                           | orbie 2543 | e Gene (Sea | 75.10                                                 |                                                                                |                | _          |           | _        |            | Egod         |
|-----------------------------|------------|---------------------------------------------------------|------------|-------------|-------------------------------------------------------|--------------------------------------------------------------------------------|----------------|------------|-----------|----------|------------|--------------|
| Başvurular                  | 1 Yende    |                                                         |            |             |                                                       |                                                                                |                | ٩          | A-4 0     | 1And Sep | ta Evandre | D Gan        |
| -Begvurular                 | RA         | A 1 Mersin                                              | 1          |             | Neer Ant Akdeniz                                      | 5.                                                                             | Kursa          | Að ::      |           |          |            | QAR          |
| Usta Ógretici Bagvurusia    | Kurs No.   | Kurs Adv                                                | h          | 3qs         | eng                                                   | Karnan Yaphacapi Yar                                                           | Bay Tarihi (   | anterio -  | Karterjar | Sire     | Ders Hars  | Kays Of      |
| Egitici Gorev Onayı         |            |                                                         | -          |             | Marsin mail and the Markey or                         | /                                                                              |                |            |           |          | -          | -            |
| Usta Operati Komisyon Oney  | 1.40040    | - ref onounds                                           | Marson     | Anderez -   | Aligam Sanat Oligile                                  | animi pus milior observes                                                      | - energiales a | conserved. | 1909      |          | Desiran    | ayror        |
| Kursa On Başvuru Yap        | 2 2280701  | Yonesic Assess                                          | Marsin     | Aldenit     | Abdeniz Karacangian Mala<br>Tauna Merting             | Abdentz Karacaogian Halk<br>Aptimi Merkezi Merkez Bina                         | 00/03/2021 0   | 06/08/2021 | 13/15     | 371      | Den Plan   | Kays Of      |
| Kurs Açılmatu Talebi        | 1 2277951  | Elde Repar ly                                           | Metin      | ALCONG (    | Marsin Halk Egens Merkezi ve<br>Bissen Land Okulu     | Myan Bart the Covernan                                                         | 10/04/2021 3   | 15/06/2021 | 1600      | 224      | Den Plate  | KapitOl      |
|                             | 4. 2279510 | Take Kapen Teknikleri                                   | Mesie      | second.     | Alideniz Karacagaran                                  | Karanalyan Kultur Ve Senet Co.                                                 | 03/03/2021 0   | 15/06/2021 | 1400      | 240      | Des Plate  | Kays Of      |
|                             | 5 2262922  | Hasta ve Yaşlı Oz Balvmina Destek<br>Olacakların Eptimi | Mercer     | Addres .    | Marsin Halk Egitimi Markezi ve<br>Aligam Sanat Oltulu | Merkez Bina-Zamin Kat<br>Baglango 13:00-Unta Opietori                          | 04/05/2021 2   | 29/04/2021 | 21:05     | 140      | Des Plan   | <b>WHERE</b> |
|                             | 6 2283406  | 33-72 Ay (3-6 Yag) Oyun Odeu                            | Myrsin     | Abdanta     | Marsin Halk (genes Markey) ve<br>Argani (and Contact  | Çay Mah, Kildençi Bel, Kolstesan,<br>Kvi Baştangıç OKDO-Usta<br>Öğretin        | 04/03/2021 0   | 1206-2221  | 15/15     | 800      | Ders Hare  | Kaye Of      |
|                             | 7 2292292  | 37-72 Ay (2-6 Yag) Oyun Odan                            | Mesic:     | -           | Marson Halk (gene Marinez va<br>Algani Tanat Okulu    | Adaratiogu Mah, Akdens Bell<br>Kul, W. San, Eri-Baylangu (2020)<br>Una Caretta | 54/05/2021 0   | 1008/2021  | 15/15     | 400      | Den Plan   | Kaya ri      |
|                             | 8 2281042  | Katon Elline Diloni                                     | Mersin     | Abdenta     | Aladama Karakangan Mala<br>Tegeni Markasi             | Bester to Kultur Ve Sanat Sur                                                  | 05/03/2021 0   | (3/05/202) | 12/22     | 163      | Ders Plane | KeyelOl      |
|                             | ¥ 2285172  | Pilates Egitimi 1. Seviye                               | Merson     | Abdente     | Alidenti Karacaegan Nalk<br>Egenni Merketi            | Destant without                                                                | 05/03/2021 1   | 18/06/2221 | 15/15     | 144      | Ders Plane | Repetor      |
|                             | 10 2285146 | Plates Egnmi 2, Sevye                                   | Marpin     | Abdenia     | Abdenia Karacaegian Halk<br>Egitem Markem             | Games Kallair Ve Samet Dvi                                                     | 05/03/2021 1   | 2/05/2021  | 15/15     | 146      | Des Plane  | Keylelik     |
|                             | 11 2285162 | Turk Halk Oyunlari Şanlısırla Yoresi                    | Mersin     | Aldeniz     | Alademic Kanadasgian malk<br>Egenne Merkezi           | Entry Ortachuly                                                                | 06/03/2021 2   | 20/11/2021 | 13/20     | 180      | Des Flan   | Kayle CE     |
|                             | 12 phantes | Games Managine (17) 54 Mars                             | Since 1    | -           | Mersis Halk Egtini Merketi ve                         | International Colorest                                                         | -              |            | 12.00     | 440      | Ores Man   | Province of  |

# KATILMAK İSTEDİĞİMİ KURS LİSTEDE YOK!...

## 1. <u>http://mersinhem.meb.k12.tr</u> adresine gidiniz. Yeşil olan Kayıt Ol linkine tıklayınız.

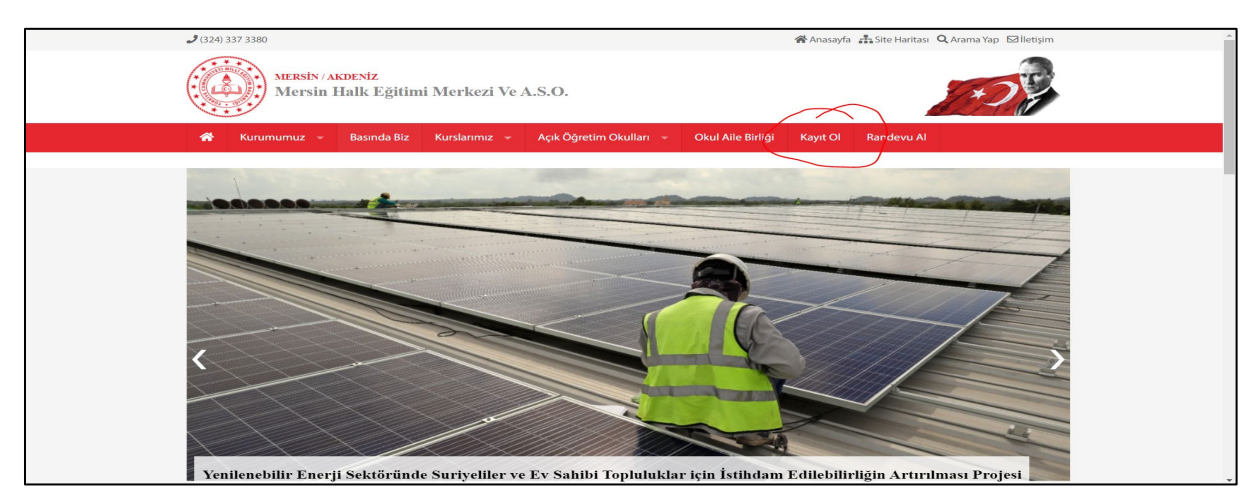

2. Kaydolmak istediğiniz kursun adını arama kutusuna yazınız, Kurs Ara butonuna basınız. Alttaki Alan adalarına tıklayarak tüm kursların listesini de görebilirsiniz.

| Sursiyer Kayıt × +                                                                     |                                                                                                    |   | -   | ٥   | ×   |
|----------------------------------------------------------------------------------------|----------------------------------------------------------------------------------------------------|---|-----|-----|-----|
| $\leftarrow$ $\rightarrow$ C $\triangle$ Güvenli değil   mersinhem.gov.tr/kursiyer/Def | faultf.aspx                                                                                                    | ☆ | • : | * 6 | ) : |
|                                                                                        | 🗢 Kersin Hen                                                                                                    |   |     |     | Â   |
| (                                                                                      | Mersin Hafk Eğitimi Merkezi ve Aso Mudürlüğü - Kursiyer Kayıt Ekranı<br>Omon Eğisayar İşletmenliği (Operatorluğu) |   |     |     |     |
| ~                                                                                      | L² Adalet Alan Kurslan +                                                                                          |   |     |     | ľ   |
|                                                                                        | 😫 Ahşap Teknolojisi Alanı Kursları 🕂                                                                              |   |     |     |     |
|                                                                                        | 😆 Aile ve Tüketici Bilimleri Aları Kursları 🕂                                                                     |   |     |     |     |
|                                                                                        | tž Ayakkabi ve Saraciye Teknolojisi Alam Kurslam +                                                                |   |     |     |     |
|                                                                                        | 😫 Bahçecilik Alanı Kurslan 🕂                                                                                      |   |     |     |     |
|                                                                                        | 😫 Billişim Teknolojileri Aları Kursları 🕂                                                                         |   |     |     |     |
|                                                                                        | tt Biyomedikal Cihaz Teknolojileri Alanı Kursları                                                                 |   |     |     |     |

3. Kişisel bilgilerinizi girip Kaydı Tamamla butonuna basınız. Aynı kursa başvuran kişi sayısını ekranın üst kısmında görebilirsiniz. 12'den fazla başvuru olan kurslar <u>en kısa zamanda</u> açılacaktır. Kurs açıldığında ikinci bir Sms ile bilgilendirileceksiniz.

| 😵 Kursiyer Kayat 🗙 🕂                                      |                                                                                                    |                                                   |                                                                                                    |                                 |  |  | - | ca ×  |
|-----------------------------------------------------------|----------------------------------------------------------------------------------------------------|---------------------------------------------------|----------------------------------------------------------------------------------------------------|---------------------------------|--|--|---|-------|
| ← → C 🏠 🔺 Güvenli değil   mersinhem.gov.tr/kursiyer/Defau | iyer/Default2.acpx?Programid=287                                                                                                    |                                                   |                                                                                                    |                                 |  |  |   | * • : |
|                                                           | 🐵 Merein Hem                                                                                                    |                                                   |                                                                                                    |                                 |  |  |   |       |
|                                                           | Mersin Halk Eğitimi Merkezi ve Aso Müdürlüğü - Kursiyer Kayıt Ekranı                                                                          |                                                   |                                                                                                    |                                 |  |  |   |       |
|                                                           | Kurs Adi Yaziniz                                                                                                    |                                                   |                                                                                                    |                                 |  |  |   |       |
|                                                           | Sabah Bşvr: 28- Oğlen Bşvr: 4- Akşam Bşvr:                                                                                                    | 6- Haftasonu S                                    | Sabah Bşvr: 0- Haftasonu Oğlen Bşvr: 0                                                                     |                                 |  |  |   |       |
|                                                           | Bilgisayar İşletmenliği (Operatörlü                                                                                                    | g0)                                               |                                                                                                    |                                 |  |  |   |       |
|                                                           | Sabah                                                                                                    | ۰                                                 | Merkez Bina                                                                                                | •                               |  |  |   |       |
|                                                           | Mustafa                                                                                                    |                                                   | Kiliç                                                                                                    |                                 |  |  |   |       |
|                                                           | 12345678901                                                                                                    |                                                   | 01/01/1980                                                                                                 |                                 |  |  |   |       |
|                                                           | 5055354846                                                                                                    |                                                   | mustafakilic12@gmail.com                                                                                   |                                 |  |  |   |       |
|                                                           | Lisans                                                                                                    | ٠                                                 | Çalışmıyor                                                                                                 | +                               |  |  |   |       |
|                                                           | Engelli Durumu Yoktur                                                                                                    | ٠                                                 | 1111-2222-33                                                                                               |                                 |  |  |   |       |
|                                                           |                                                                                                    |                                                   |                                                                                                    |                                 |  |  |   |       |
|                                                           | MERSİN HALK EĞİTİMİ MERKEZİ VE AKŞA<br>AKDENİZ / MERSİN<br>Müdürlüğünüzce açılacak olan yukanda be<br>uygun olarak kursa devam edeceğim. Yuka | M SANAT OKU<br>lirttiğim kursa<br>rıda belettiğim | ALU MÜDÜRLÜĞÜNE<br>kayıt yaptırmak istiyorum. Mevzuatin beli<br>i bilgilerin doğruluğunu kəbul ediyorum. i | irtiği kurallara<br>Arz Ederim. |  |  |   |       |
|                                                           |                                                                                                    |                                                   | Ка                                                                                                    | aydi Tamamla                    |  |  |   |       |

4. Başvuru Sonucunu E-Posta ve / veya Sms ile size bildirilecektir.

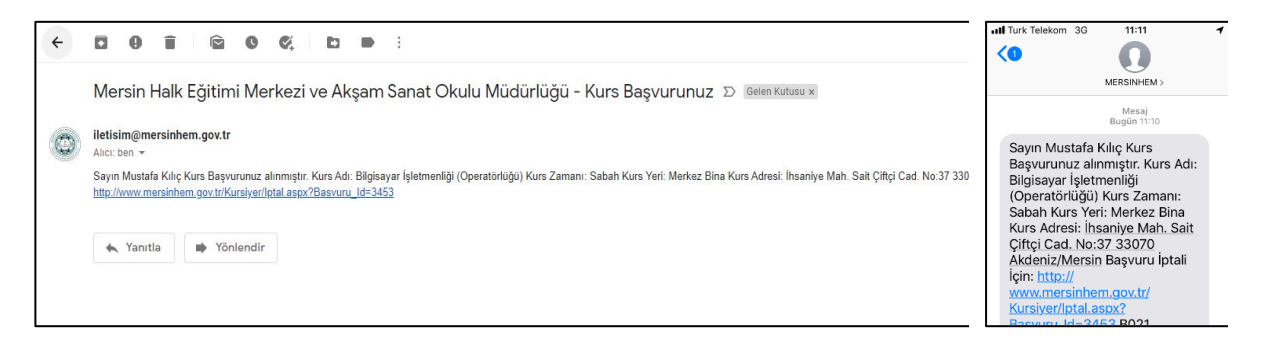

5. Başvurduğunuz kursu iptal etmek için gelen mesajlardaki linke tıklayıp, Tc Kimlik Numaranızı yazarak "Kursiyer Başvuru İptal Et" butonuna tıklayabilirsiniz.